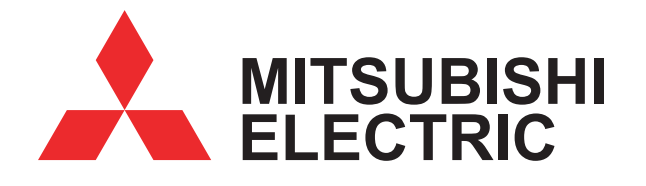

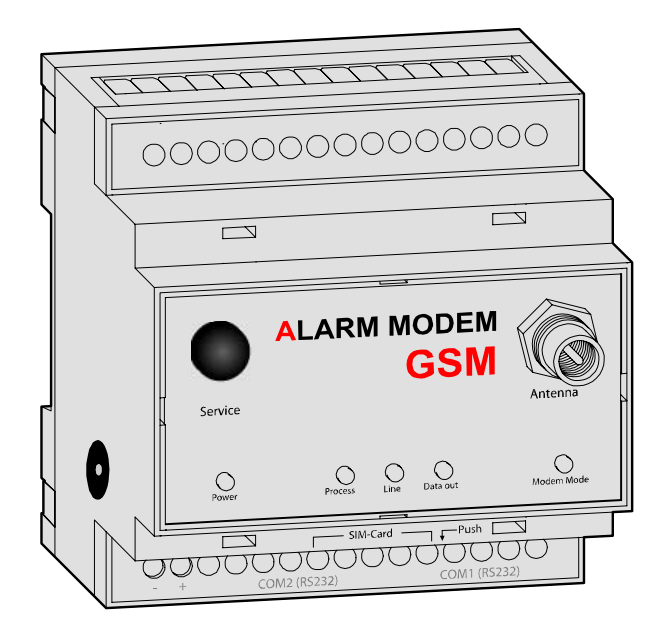

# Application examples Mitsubishi Alarm Modem MAM-GM6 MAM-GM20 MAM-GM24 with Mitsubishi ALPHA2

© 2005 Mitsubishi Electric Europe Publication: Mai 2005

This manual is protected by copyright. Any further sale is prohibited without the express and written consent of publisher. This also applies to copies, microfilm copies, translations and the storage and processing on electronic data-processing systems.

Company and brand names used in this manual may be Registered Trademarks of the appropriate company, even if not explicitly stated so.

| 1 | ALA            | RM MODEMS AT A GLANCE                                                                    | 3  |
|---|----------------|------------------------------------------------------------------------------------------|----|
|   | 1.1            | STATE-OF-THE-ART COMMUNICATION                                                           | 3  |
|   | 1.2            | EASY TO RETROFIT                                                                         | 4  |
| 2 | FUN            | CTION OVERVIEW                                                                           | 4  |
|   | 2.1            | INTEGRATED PLC PROTOCOLS                                                                 | 4  |
|   | 2.2            | ALARMING WITH ACKNOWLEDGMENT                                                             | 4  |
|   | 2.3            | REMOTE SWITCHING VIA SMS AND EXPRESS-E-MAIL                                              | 4  |
|   | 2.4            | TELESERVICE VIA PC                                                                       | 4  |
| 3 | APP            | LICATION EXAMPLES                                                                        | 5  |
|   | 3.1            | VENTILATION CONTROL OF GREENHOUSE: CASE 1                                                | 6  |
|   | 3.1.1          | Contents of Control                                                                      | 6  |
|   | 3.1.2          | Alarm Modem control extensions                                                           | 6  |
|   | 3.1.3          | Installing and Wiring                                                                    | 7  |
|   | 3.1.4          | ALPHA2 Program                                                                           | 7  |
|   | 3.1.5          | Mitsubishi Alarm Modem Program                                                           | 8  |
|   | 3.2            | VENTILATION CONTROL OF GREENHOUSE: CASE 2                                                | 9  |
|   | 3.2.1          | Contents of Control                                                                      | 9  |
|   | 3.2.2          | Alarm Modem control extensions                                                           | 9  |
|   | 3.2.3          | How to use a temperature sensor (thermocouple or Pt100) with the ALPHA series and how to |    |
|   | conve          | ert a value into degrees [°C]                                                            | 9  |
|   | 3.2.4          | Installing and Wiring                                                                    | 10 |
|   | 3.2.5          | ALPHA2 Programm                                                                          | 11 |
|   | 3.2.0          | Mitsubishi Alarm Modem Programm                                                          | 11 |
|   | 3.5            | HUMIDITY CONTROL IN GREENHOUSE                                                           | 13 |
|   | 3.3.1          | Contents of Control                                                                      | 13 |
|   | 3.3.2          | Alarm Modem control extensions                                                           | 13 |
|   | 3.3.3<br>2 2 1 | How to convert output of numially sensor (1 to 5 v) into numially percentage (%)         | 14 |
|   | 225            |                                                                                          | 14 |
|   | 3.3.5          | ALF 11A2 F TOGTUMM<br>Mitsubishi Alarm Modam Program                                     | 14 |
|   | 3.3.0          | Misuoisni Alurin Mouen 170grun<br>Control of Laminating Indication Lamp                  | 16 |
|   | 338            | Contents of Control                                                                      | 16 |
|   | 330            | Alarm Modem control extensions                                                           | 16 |
|   | 331            | 0 Installing and Wiring                                                                  | 17 |
|   | 331            | 1 ALPHA2 Program                                                                         | 17 |
|   | 331            | 2 Mitsuhishi Alarm Modem Program                                                         | 18 |
|   | 2.2.1          |                                                                                          | 10 |

# 1 Alarm Modems At A Glance

Mitsubishi Alarm Modems are new automatic modems with a large data memory, several functions and integrated Internet technology. They are designed as intelligent communication computers with a 32-bit power CPU and a 2 MB non-volatile Flash memory. This can now be expanded by up to 64 MB, thus providing enough space for your data requirements now and in the future.

Mitsubishi Alarm Modems are fully automatic and can

- ~send alarm and status messages via SMS or Express E-Mail,
- ~receive switch commands via SMS or e-mail and forward them to a PLC,
- ~send the data of a connected PLC/system,
- ~exchange data between PLC/systems

What's more:

~You can use them as "normal" modems for the remote access of PLCs or systems, and the programming software of the PLC can generally be used for this.

# 1.1 State-Of-The-Art Communication

The Mitsubishi Alarm Modem can communicate directly with the PLCs of several manufacturers using the relevant PLC protocol. Different bus systems are also supported. Userfriendly XML-based software programs enable the required functions to be configured easily. The over twenty year history of modems being controlled by primitive AT commands can now be forgotten at last.

The wide range of functions available on the Mitsubishi Alarm Modems provide solutions for a number of applications such as the monitoring of temperature, pressures, levels, or the activation of motors, fans, pumps slide valves and flaps.

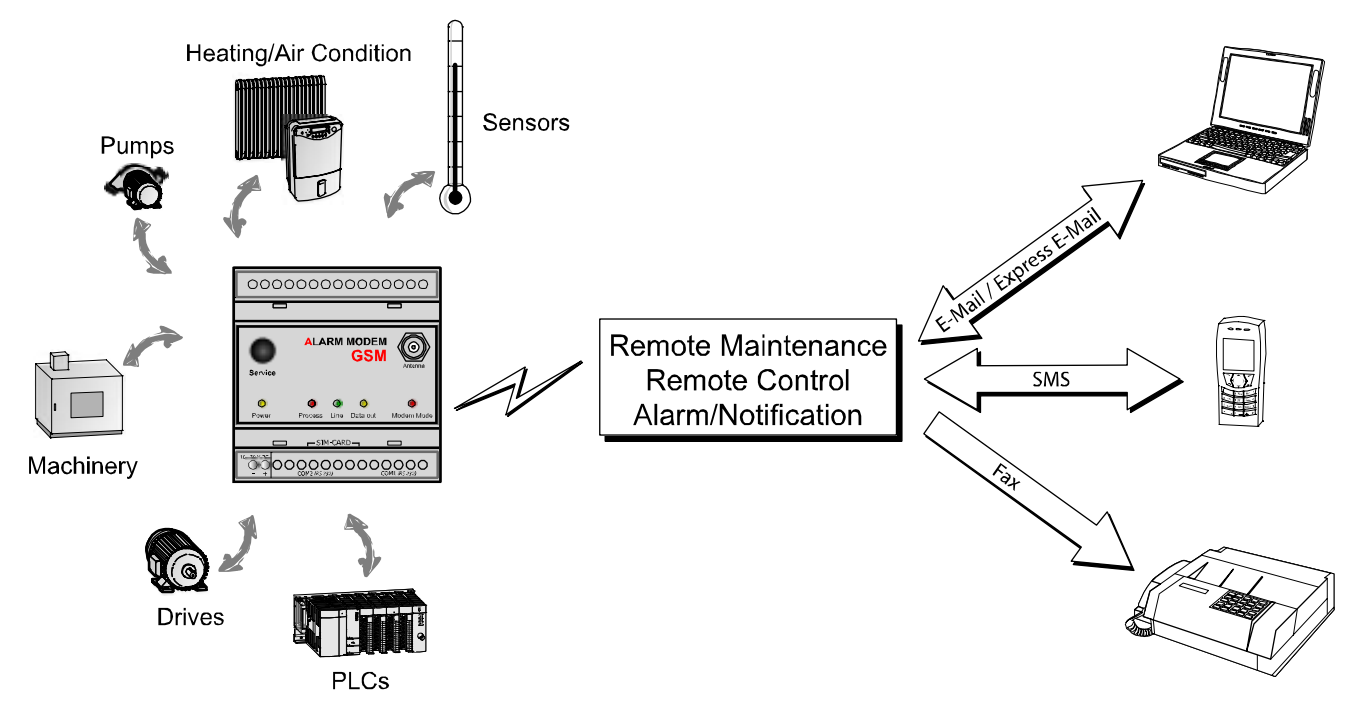

# 1.2 Easy To Retrofit

Mitsubishi Alarm Modems can be integrated in existing systems with a minimum of effort. The communication protocols of commonly used PLCs are already implemented and so modifications to the PLC program are normally not required.

# 2 Function overview

# 2.1 Integrated PLC protocols

Mitsubishi Alarm Modems can communicate directly with the PLCs of leading manufacturers using the relevant PLC protocol, and access PLC variables, markers and ports via the PLC programming interface. This can be achieved without having to adapt the PLC program or load a special function block for communication.

These protocols are supported:

Alpha XL MELSEC FX1S/1N MELSEC FX2N//FX2NC

# 2.2 Alarming with acknowledgment

Mitsubishi Alarm Modems are fully automatic and can send status and fault messages to any recipient via SMS, fax, e-mail or Express E-Mail. Messages can be triggered by PLC variables.

## Address book:

The SMS, fax and e-mail addresses (max. 100) are managed in an address book.

# Messages:

The message texts (max. 100) can contain up to 100 actual values from the PLC and can be of any required length when used with faxes and e-mails.

## Alarms:

Up to 100 alarms and actions such as switching commands can be defined.

## Alarm cascade and acknowledgments:

Any number of freely definable alarm levels can be set up if message acknowledgment is required. If a message is not acknowledged within a specified time, other recipients can be notified. This can be cascaded as required.

# 2.3 Remote switching via SMS and Express-E-Mail

A short command via SMS or Express E-Mail can switch the optional outputs of the Mitsubishi Alarm Modem and those of a connected PLC. PLC variables can also be set in this way. The execution of the command can also be acknowledged. 100 SMS switch commands with up to 10 parameters each can be defined as required. PLC variables can be queried simply and quickly by SMS command without the need for a PC.

# 2.4 Teleservice via PC

A Mitsubishi Alarm Modem can be used to handle the remote maintenance of several controllers via a telephone line. This is usually possible with the programming software in use. The variables and I/O ports of the PLC can also be read or written remotely online with the Mitsubishi Alarm Editor (MX-AME). The entire configuration of the Mitsubishi Alarm Modem can be carried out by remote dial-in and the logged data can be read "manually".

#### Secure

Login

Optimum security is ensured since unauthorized dial-in attempts are prevented by means of a login procedure with user name and password. All dial-in and dial-in attempts are recorded.

# **3** Application examples

This manual shows you the multi-purpose usage of the Mitsubishi Alarm Modem together with a ALPHA2 controller, especially if you have no experience with the Alarm Modem.

The already known ALPHA2 examples (available at <u>http://www.the-new-alpha.com</u>) are extended by alarm and switching facilities.

After reading this manual you will see what great advantage the Alarm Modem will be for your existing home, business or industrial applications.

Where ever you are, you'll ever have the control of your system!

# 3.1 Ventilation Control of Greenhouse: Case 1

In this example ventilation fans are operated to regulate the density of carbon dioxide gas or warmth in a greenhouse. The ALPHA series' Hour Meter is used to control the ventilation fans in a long cycle period.

The second fan is controlled via a Delay Timer which sets a certain time difference between the starting time of the two fans.

# 3.1.1 Contents of Control

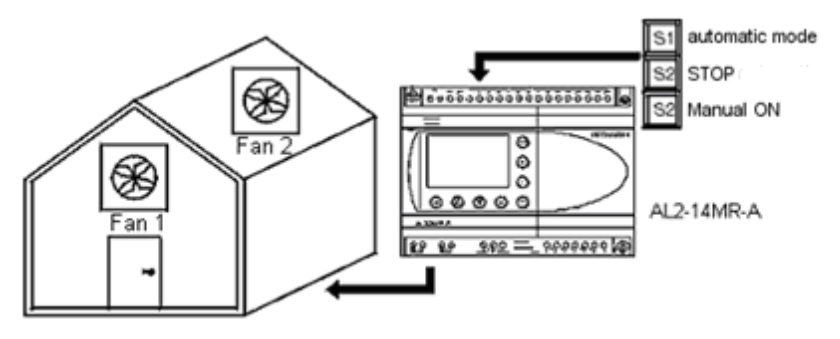

- 1. If the automatic mode button (S1) is pressed, the automatic operation of the ventilation fans starts. The cycle of one-hour operation and one-and-a-half-hour recess is repeated.
- 2. If the manual ON button (S3) is pressed, the fans starts and the PLC switches to manual mode.
- 3. If the OFF button (S2) is pressed, the fans and the automatic mode stops.
- 4. Fan 2 starts 30 seconds after fan 1 has started.

## 3.1.2 Alarm Modem control extensions

The Mitsubishi Alarm Modem is used to monitor the system state and to control the fan operation mode.

- 1. A SMS with text "ALPHA STATUS" sends back a status report.
- 2. The automatic mode may be changed via SMS with text "ALPHA AUTO\_OFF" and "ALPHA AUTO\_ON". The sender will get a confirmation SMS.
- 3. In manual operation mode the fans my be controlled by SMS with text "ALPHA FAN\_ON" and "ALPHA FAN\_OFF". The sender will get a confirmation SMS.

4. With "ALPHA FAN\_ON" the manual mode becomes active too.

# 3.1.3 Installing and Wiring

Refer to the ALPHA2 and Alarm Modem Hardware Manuals for correct installation and wiring procedures.

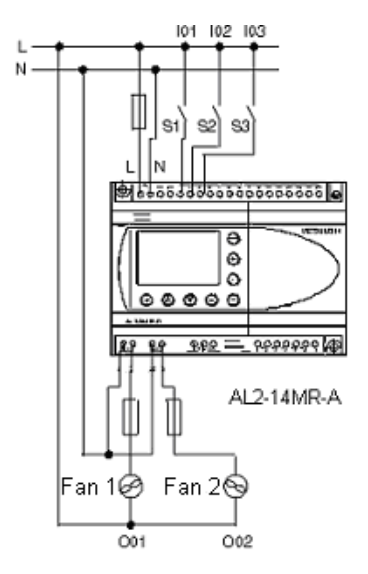

# 3.1.4 ALPHA2 Program

The function blocks used by the Alarm Modem are marked. ALPHA2 "GSM and serial communication" has to be set to option "other".

Refer to the ALPHA2 Programming Manuals for explanations concerning function blocks and program input. Refer to the Software Manual when using the AL-PCS/WIN-E programming software.

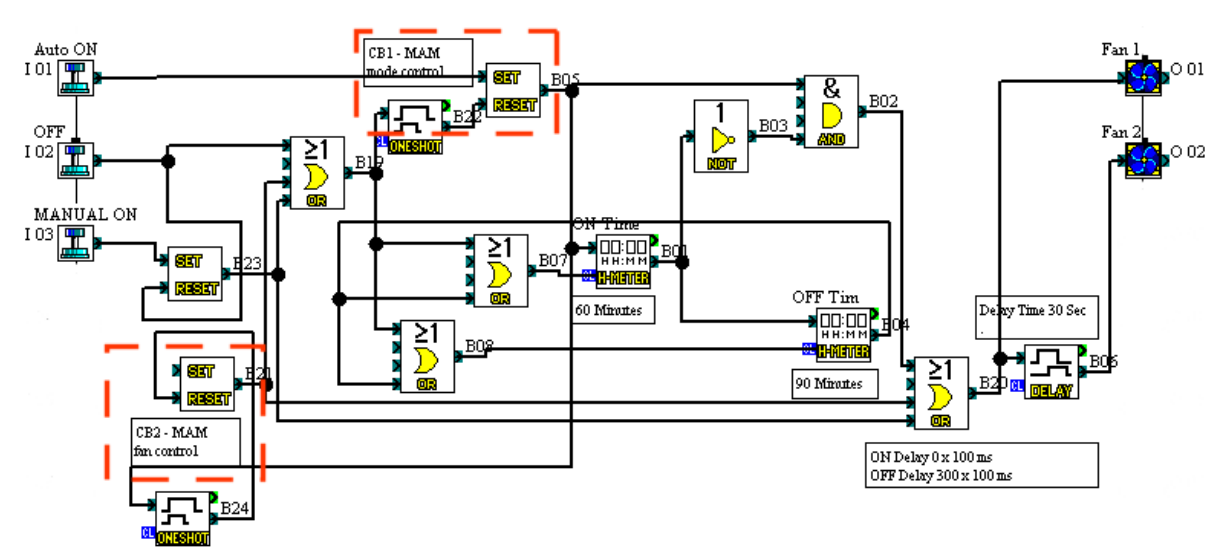

# 3.1.5 Mitsubishi Alarm Modem Program

Read the software manual for further information about Alarm Modem programming tool MX-MAE.

At first register the variables to monitor and switch.

| Variables<br>Variables, Inputs and Outputs |                        |          |                             |       |            |  |  |  |  |  |
|--------------------------------------------|------------------------|----------|-----------------------------|-------|------------|--|--|--|--|--|
| U avialalas 💧                              | Name                   | Device   | Туре                        | Index | Access     |  |  |  |  |  |
| variables ×                                | 🗸 Alpha XL-DeviceState | Alpha XL | PLC Device State            | 0     | Read       |  |  |  |  |  |
| 🗶 List Variables                           | 🗸 automatic mode       | Alpha XL | CB - Bit Operands Functions | 1     | Read/Write |  |  |  |  |  |
| Maw Variable                               | 🗸 Fan 1                | Alpha XL | O - Outputs                 | 1     | Read       |  |  |  |  |  |
|                                            | 🗸 Fan 2                | Alpha XL | O - Outputs                 | 2     | Read       |  |  |  |  |  |
| Duplicate Variable                         | 🗸 Fan control          | Alpha XL | CB - Bit Operands Functions | 2     | Read/Write |  |  |  |  |  |

Now create the message texts for status reports.

|               |                  |              | Not connected 😝                                                   |
|---------------|------------------|--------------|-------------------------------------------------------------------|
| Massaga       | Message Name     | Message Type | Message Text                                                      |
| Hessage ×     | 🗸 automatic mode | SMS          | The automatic mode is {automatic mode} !                          |
| 🔆 New Message | 🗸 Fan control    | SMS          | The fans are {Fan 1} ! Automatic mode: {automatic mode} !         |
| -             | 🗸 Status report  | SMS          | Automatic mode: {automatic mode}, Fan 1: {Fan 1}, Fan 2: {Fan 2}. |

At last define the switching commands.

| ]     | Remote swite<br>Remote Switching of Var | <b>ching</b><br>riables or Outputs vi | a Messages (S | iMS, Express E-Mail).          |              |           |                 |      | Not connected 😁 |
|-------|-----------------------------------------|---------------------------------------|---------------|--------------------------------|--------------|-----------|-----------------|------|-----------------|
| 0-11- |                                         | Туре                                  | Command       | Switch                         | Variable     | Switch To | Confirmation To | Туре | Name of Message |
| Setti | ngs 🌼                                   | 🗸 SMS Message                         | STATUS        | Confirmation as status request |              |           | (Absender)      | SMS  | Status report   |
| 📶 Pa  | assword/Call Answering                  | 🗸 SMS Message                         | AUTO_ON       | to specified value             | automatic mo | 1         | (Absender)      | SMS  | automatic mode  |
|       |                                         | 🗸 SMS Message                         | AUTO_OFF      | to specified value             | automatic mo | 0         | (Absender)      | SMS  | automatic mode  |
| Swite | tches 🏾 🕆                               | 🗸 SMS Message                         | FAN_ON        | to specified value             | Fan control  | 1         | (Absender)      | SMS  | Fan control     |
|       | A . 6 C. A. A                           | 🗸 SMS Message                         | FAN_OFF       | to specified value             | Fan control  | 0         | (Absender)      | SMS  | Fan control     |

# 3.2 Ventilation Control of Greenhouse: Case 2

In this example ventilation fans are operated to lower the indoor temperature when it exceeds the specified ranges. A temperature sensor (thermocouple or Pt100) and the ALPHA series' analog input (0 to 10 V), Offset Gain, and Schmitt Trigger are used to control the ventilation fans.

The second fan is controlled via a Delay Timer which sets a certain time difference between the starting time of the two fans.

# 3.2.1 Contents of Control

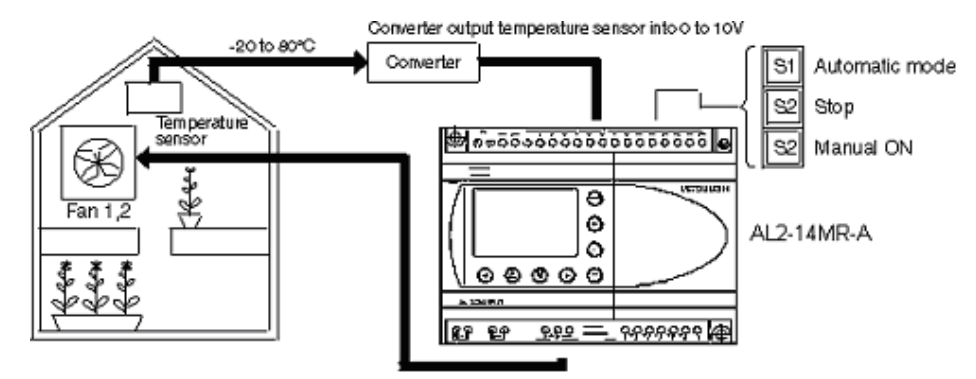

- 1. If the automatic mode button (S1) is pressed, the automatic operation of the ventilation fans starts. If the indoor temperature exceeds 40 °C, the fans rotate until the temperature falls below 30 °C.
- 2. If the manual ON button (S3) is pressed, the fans starts and the PLC switches to manual mode.
- 3. If the OFF button (S2) is pressed, the fans and the automatic mode stops.
- 4. Fan 2 starts 30 seconds after fan 1 has started.

#### 3.2.2 Alarm Modem control extensions

The Mitsubishi Alarm Modem is used to control the humidifier and to monitor the system.

- 1. With a free phone call (depends on the country) the gardener will get a status report of the system.
- 2. The automatic mode may be controlled by SMS with text "ALPHA AUTO\_OFF" and "ALPHA AUTO\_ON". The sender will get a confirmation SMS.
- 3. In manual operation mode the fans my be controlled by SMS with text "ALPHA FAN\_ON" and "ALPHA FAN\_OFF". The sender will get a confirmation SMS.
- 4. With "ALPHA FAN\_ON" the manual mode becomes active too.
- 5. If the temperature exceeds 40°C for 10 minutes, the gardener will get a SMS.

# 3.2.3 How to use a temperature sensor (thermocouple or Pt100) with the ALPHA series and how to convert a value into degrees [°C]

a) Using a temperature sensor (thermocouple) with the ALPHA series The electromotive force is too small. Therefore, it needs to be converted into 0 to 10 V using a dedicated signal converter (available from specialist suppliers).

b) Converting the value into degrees [°C]

In this example -20 to 80 °C have to be converted into 0 to 10 V. Set the following linear function calculation in the Offset Gain function block to convert the input voltage into an analog value.

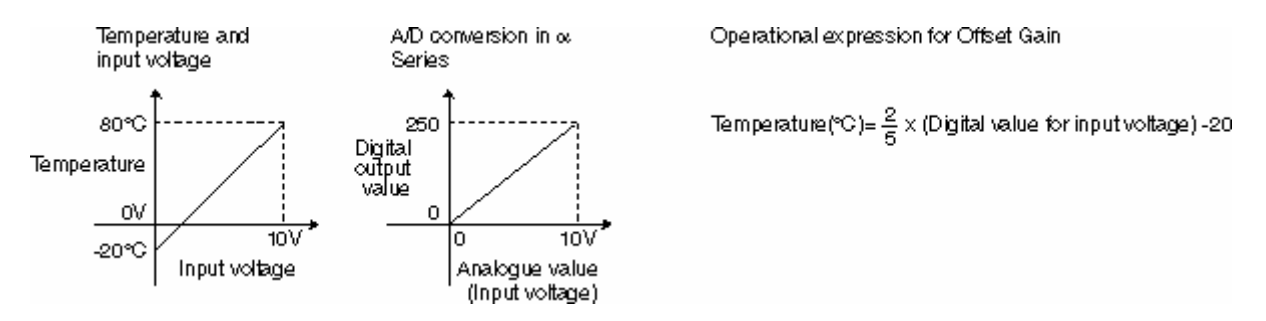

# 3.2.4 Installing and Wiring

Refer to the ALPHA2 and Alarm Modem Hardware Manuals for correct installation and wiring procedures.

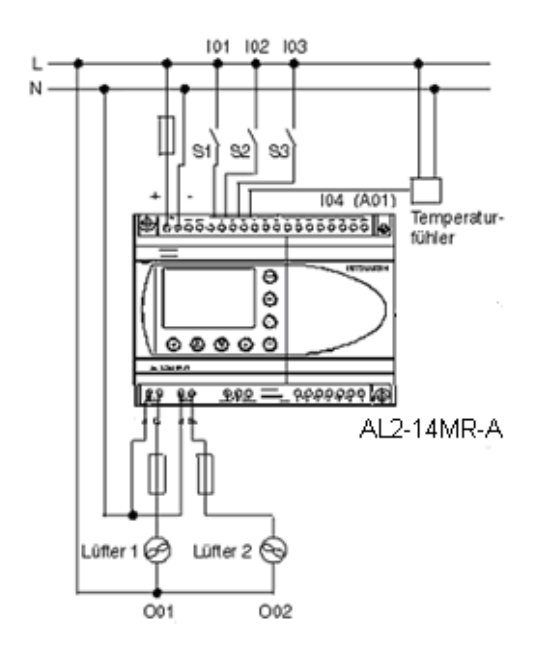

# 3.2.5 ALPHA2 Programm

The function blocks used by the Alarm Modem are marked. ALPHA2 "GSM and serial communication" has to be set to option "other".

Refer to the ALPHA2 Programming Manuals for explanations concerning function blocks and program input. Refer to the a Software Manual when using the AL-PCS/WIN-E programming software.

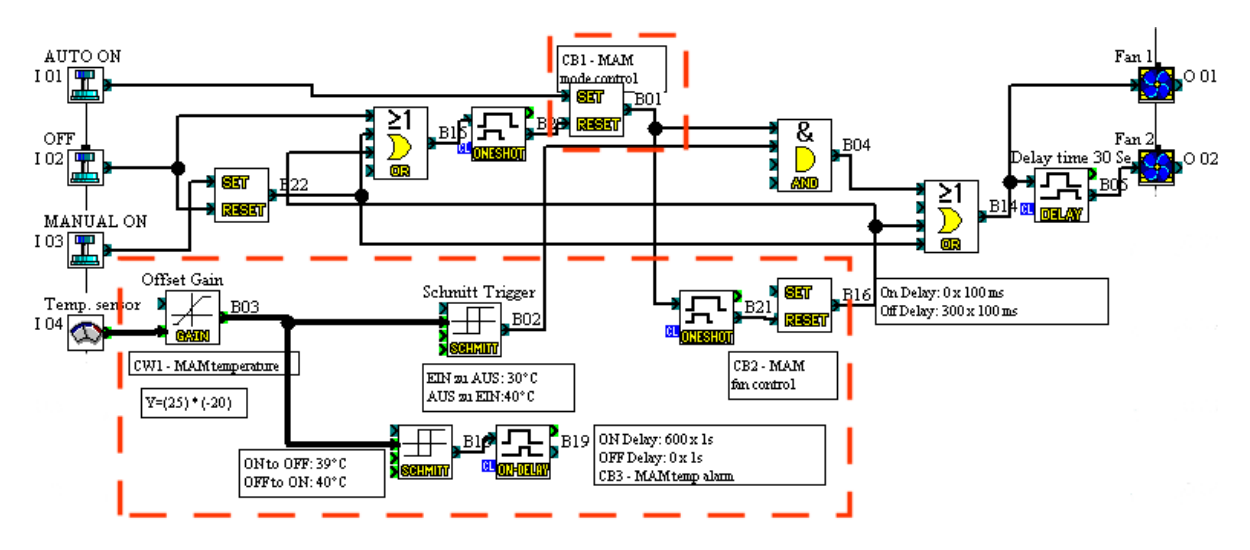

## 3.2.6 Mitsubishi Alarm Modem Programm

Read the software manual for further information about Alarm Modem programming tool MX-MAE.

At first register the variables to monitor and switch.

| Variables<br>Variables, Inputs and Outputs |                        |          |                              |       |            |             |  |  |  |  |
|--------------------------------------------|------------------------|----------|------------------------------|-------|------------|-------------|--|--|--|--|
| ttesteleter A                              | Name                   | Device   | Туре                         | Index | Access     | Formatting  |  |  |  |  |
| variables ×                                | 🗸 Alpha XL-DeviceState | Alpha XL | PLC Device State             | 0     | Read       | (None)      |  |  |  |  |
| X= List Variables                          | 🗸 automatic mode       | Alpha XL | CB - Bit Operands Functions  | 1     | Read/Write | ?           |  |  |  |  |
| 🌺 New Variable                             | 🗸 Fan 1                | Alpha XL | O - Outputs                  | 1     | Read       | ?           |  |  |  |  |
|                                            | 🗸 Fan 2                | Alpha XL | O - Outputs                  | 2     | Read       | ?           |  |  |  |  |
| Undelle Tourse                             | 🗸 Fan control          | Alpha XL | CB - Bit Operands Functions  | 2     | Read/Write | ?           |  |  |  |  |
| variable rypes ×                           | 🗸 Temperature          | Alpha XL | CW - Word Operands Functions | 1     | Read       | Fixed Point |  |  |  |  |
| 141 Variable Types                         | 🗸 Temperature Alarm    | Alpha XL | CB - Bit Operands Functions  | 3     | Read       | ?           |  |  |  |  |

#### Now create the message texts for status reports.

| ļ |               |                     |              | Not connected 😑                                                                          |
|---|---------------|---------------------|--------------|------------------------------------------------------------------------------------------|
|   | Massage       | Message Name        | Message Type | Message Text                                                                             |
|   | Message ×     | 🗸 Automatic mode    | SMS          | The automatic mode is {automatic mode} !                                                 |
|   | 🌟 New Message | 🗸 Fan control       | SMS          | The fans are {Fan 1} ! Automatic mode: {automatic mode} !                                |
| 1 | •             | 🗸 Status report     | SMS          | Automatic mode: {automatic mode}, Temperature: {Temperature}, Fan 1: {Fan 1}, Fan 2: {   |
|   | Details       | 🗸 Temperature Alarm | SMS          | Alarm: The temperature exceeded 40 degree celsius since 10 minutes. Current temperature: |

Next create the switching event.

| <b>]</b> | Remote switching<br>Remote Switching of Variables or Outputs via Messages (SMS, Express E-Mail). |                    |        |          |                        |                |           |          |      |                 |
|----------|--------------------------------------------------------------------------------------------------|--------------------|--------|----------|------------------------|----------------|-----------|----------|------|-----------------|
| 0-110-1  |                                                                                                  | Туре               | Phone  | Command  | Switch                 | Variable       | Switch To | Confirm  | Туре | Name of Message |
| Sectings | s ×                                                                                              | ✓ Call (caller ID) | +49172 |          | Confirmation as status |                |           | Gardener | SMS  | Status report   |
| 🔏 Passv  | assword/Call Answering                                                                           | 🗸 SMS Message      |        | AUTO_ON  | to specified value     | automatic mode | 1         | (Sender) | SMS  | Automatic mode  |
|          |                                                                                                  | ✓ SMS Message      |        | AUTO_OFF | to specified value     | automatic mode | 0         | (Sender) | SMS  | Automatic mode  |
| Switche  | s 🌣                                                                                              | 🗸 SMS Message      |        | FAN_ON   | to specified value     | Fan control    | 1         | (Sender) | SMS  | Fan control     |
|          | 6 m / 1                                                                                          | 🗸 SMS Message      |        | FAN_OFF  | to specified value     | Fan control    | 0         | (Sender) | SMS  | Fan control     |

For the temperature alarm a recipient is added to the address book (change number!).

| Create Recipients & Man | K<br>age Contacts |                 |
|-------------------------|-------------------|-----------------|
| Contract                | Name              | SMS Number      |
|                         | 🗸 Gardener        | +49-172-1234567 |

At last define the alarm.

| Ali<br>Link | Alarms Link events, contacts and messages to alarms and cascade these alarms. |                     |                 |                   |         |          |               |                   |
|-------------|-------------------------------------------------------------------------------|---------------------|-----------------|-------------------|---------|----------|---------------|-------------------|
| A.L         | A.                                                                            | Name                | Event           | Variable          | Trigger | Contact  | Communication | Message           |
| Alarm       | *                                                                             | 🖌 Temperature Alarm | Variable Change | Temperature Alarm | On Reac | Gardener | SMS           | Temperature Alarm |

# 3.3 Humidity Control in Greenhouse

In this example a humidifier is operated to increase the humidity in a greenhouse when it falls below the specified percentage. A humidity sensor and the ALPHA series' analog input (0 to 10 V), Offset Gain, and Schmitt Trigger are used to control the humidifier.

# 3.3.1 Contents of Control

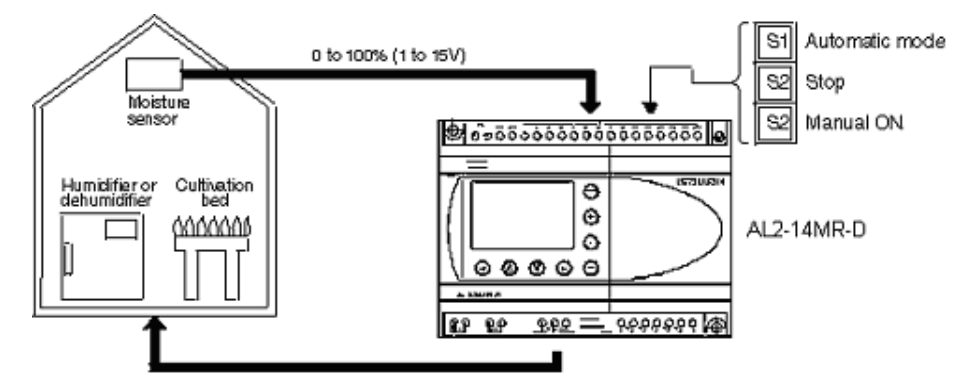

- 1. If the automatic mode button (S1) is pressed, the automatic operation of the humidifier starts. The humidifier is operated when the indoor humidity falls below 50% until it reaches at least 70%.
- 2. If the manual ON button (S3) is pressed, the humidifier starts and the PLC switches to manual mode.
- 3. If the OFF button (S2) is pressed, the humidifier and the automatic mode stops.

## 3.3.2 Alarm Modem control extensions

The Mitsubishi Alarm Modem is used to control the humidifier and to monitor the system.

- 1. With a free phone call (depends on the country) the gardener will get a status report of the system.
- 2. The automatic mode may be controlled by SMS with text "ALPHA AUTOMATIC X". To switch the automatic mode ON use X=0, to switch it OFF use X=1. The gardener will get a confirmation SMS.
- 3. In manual operation mode, the humidifier may be controlled by SMS with text "ALPHA HUMIDI-FIER X". Use X=1 to activate and X=0 to deactivate the humidifier. The gardener will get a confirmation SMS.
- 4. With "ALPHA HUMIDIFIER 1" the manual mode becomes active too.
- 5. If humidity is below 30%, the gardener will get an SMS.

# 3.3.3 How to convert output of humidity sensor (1 to 5 V) into humidity percentage (%)

In this example 0 to 100 % have to be converted into 1 to 5 V. Set the following linear function calculation in the function block Offset Gain to convert the input voltage into an analog value.

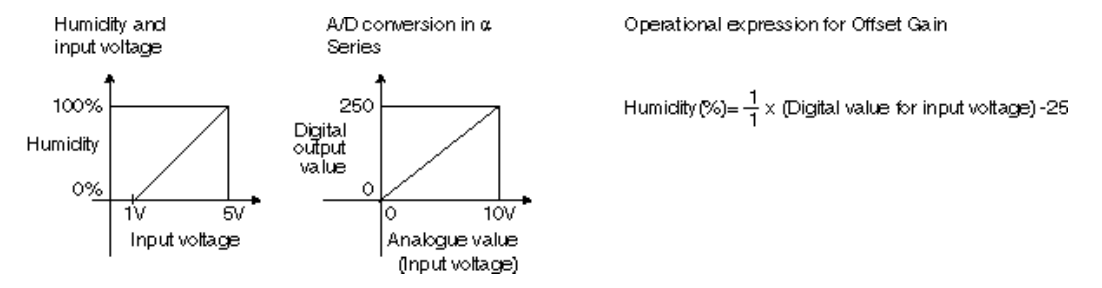

## 3.3.4 Installing and Wiring

Refer to the ALPHA2 and Alarm Modem Hardware Manuals for correct installation and wiring procedures.

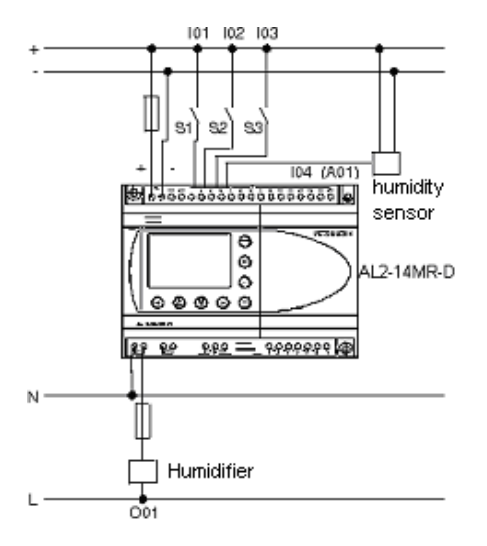

# 3.3.5 ALPHA2 Programm

The function blocks used by the Alarm Modem are marked. ALPHA2 "GSM and serial communication" has to be set to option "other".

Refer to the ALPHA2 Programming Manuals for explanations concerning function blocks and program input. Refer to the a Software Manual when using the AL-PCS/WIN-E programming software.

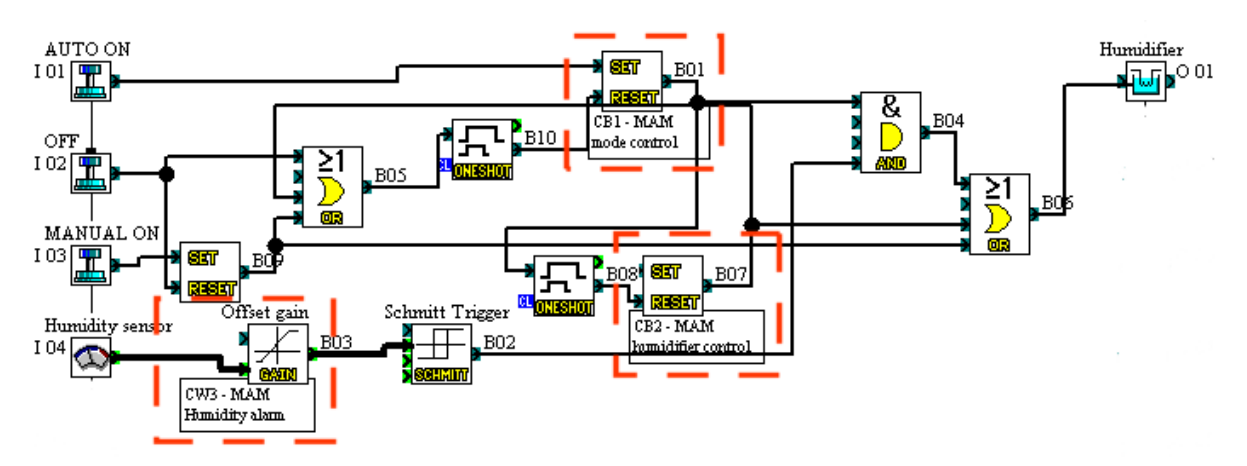

# 3.3.6 Mitsubishi Alarm Modem Program

Read the software manual for further information about Alarm Modem programming tool MX-MAE.

At first register the variables to monitor and switch.

| Variables<br>Variables, Inputs and Outputs |                        |          |                              |       |            |             |  |  |  |  |
|--------------------------------------------|------------------------|----------|------------------------------|-------|------------|-------------|--|--|--|--|
| ttastalalaa A                              | Name                   | Device   | Туре                         | Index | Access     | Formatting  |  |  |  |  |
| variables ×                                | 🗸 Alpha XL-DeviceState | Alpha XL | PLC Device State             | 0     | Read       | (None)      |  |  |  |  |
| 🔎 List Variables                           | 🗸 automatic mode       | Alpha XL | CB - Bit Operands Functions  | 1     | Read/Write | ?           |  |  |  |  |
| 🌺 New Variable                             | 🗸 Humidifier           | Alpha XL | O - Outputs                  | 1     | Read       | ?           |  |  |  |  |
|                                            | 🗸 Humidifier control   | Alpha XL | CB - Bit Operands Functions  | 2     | Read/Write | ?           |  |  |  |  |
| Duplicate Variable                         | ✓ Humidity             | Alpha XL | CW - Word Operands Functions | 1     | Read       | Fixed Point |  |  |  |  |

Now create the message texts for status reports.

| Prepare Messages |                      |              | Not                                                                               |
|------------------|----------------------|--------------|-----------------------------------------------------------------------------------|
| Massaga          | Message Name         | Message Type | Message Text                                                                      |
| Message ×        | 🗸 Automatic mode     | SMS          | The automatic mode is {automatic mode} !                                          |
| 🔆 New Message    | 🗸 Humidifier control | SMS          | The Humidifier is {Humidifier} ! Automatic mode: {automatic mode} !               |
| •                | 🗸 Humidity Alarm     | SMS          | Alarm: Humidity below {Humidity}!                                                 |
| Details          | 🗸 Status report      | SMS          | Automatic mode: {automatic mode}, Humidity: {Humidity}, Humidifier: {Humidifier}. |
|                  |                      |              |                                                                                   |

#### Next create the switching events.

| 1    | Remote switching<br>Remote Switching of Variables or Outputs via Messages (SMS, Express E-Mail). |                    |               |            |                      |                    |                 |      |                    |  |
|------|--------------------------------------------------------------------------------------------------|--------------------|---------------|------------|----------------------|--------------------|-----------------|------|--------------------|--|
|      |                                                                                                  | Туре               | Phone Number  | Command    | Switch               | Parameter P1       | Confirmation To | Туре | Name of Message    |  |
| Sett | Password/Call Answering                                                                          | ✓ Call (caller ID) | +491721234567 |            | Confirmation as stat |                    | Gardener        | SMS  | Status report      |  |
| 6    |                                                                                                  | 🗸 SMS Message      |               | AUTOMATIC  | Via parameters       | automatic mode     | Gardener        | SMS  | Automatic mode     |  |
|      |                                                                                                  | 🗸 SMS Message      |               | HUMIDIFIER | Via parameters       | Humidifier control | Gardener        | SMS  | Humidifier control |  |

For the temperature alarm a recipient is added to the address book (change number!).

| Create Recipients & Manage Contacts |            |                 |  |  |  |  |  |  |
|-------------------------------------|------------|-----------------|--|--|--|--|--|--|
| Comback A                           | Name       | SMS Number      |  |  |  |  |  |  |
|                                     | 🗸 Gardener | +49-172-1234567 |  |  |  |  |  |  |

At last define the alarm.

| Alarms  Link events, contacts and messages to alarms and cascade these alarms.  Not contacts and messages to alarms and cascade these alarms. |                  |                 |          |             |             |             |          |     |                |
|----------------------------------------------------------------------------------------------------|------------------|-----------------|----------|-------------|-------------|-------------|----------|-----|----------------|
|                                                                                                    | Name             | Event           | Variable | Lower Limit | Upper Limit | Trigger     | Contact  | Com | Message        |
|                                                                                                    | ✓ Humidity Alarm | Variable Change | Humidity | 0           | 30          | On Reaching | Gardener | SMS | Humidity Alarm |

# 3.3.7 Control of Laminating Indication Lamp

In this example a laminating indication lamp and a buzzer are controlled according to the alarm output of a machine. The ALPHA series' Flicker is used to turn on or flash the laminating signal lamp.

The ALPHA series can be used for an annunciator.

#### 3.3.8 Contents of Control

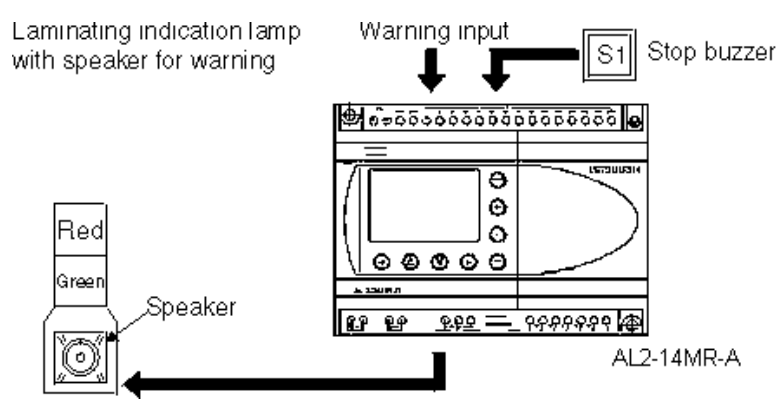

- 1. If the alarm input is switched ON, the red lamp is lit and the buzzer sounds. When the stop buzzer switch is switched to ON, the buzzer stops and the red lamp starts to flash until the alarm input switches it OFF (ON: 5 s, OFF: 10 s).
- 2. If the alarm input is set to OFF the green lamp is lit.

#### 3.3.9 Alarm Modem control extensions

The Mitsubishi Alarm Modem is used to send alarm messages with several alarm levels (cascading).

- 1. Upon an alarm, the service technician will get a SMS with acknowledge request. If the sms is not acknowledged within 5 minutes, the technician will get a second SMS with acknowledge request. After additional 5 minutes the office will get a fax message.
- 2. The alarm signal may be reset via SMS text "ALARM RESET".
- 3. If the communication between Alarm Modem and ALPHA2 is broken, the service technician will get an SMS.

# 3.3.10 Installing and Wiring

Refer to the ALPHA2 and Alarm Modem Hardware Manuals for correct installation and wiring procedures.

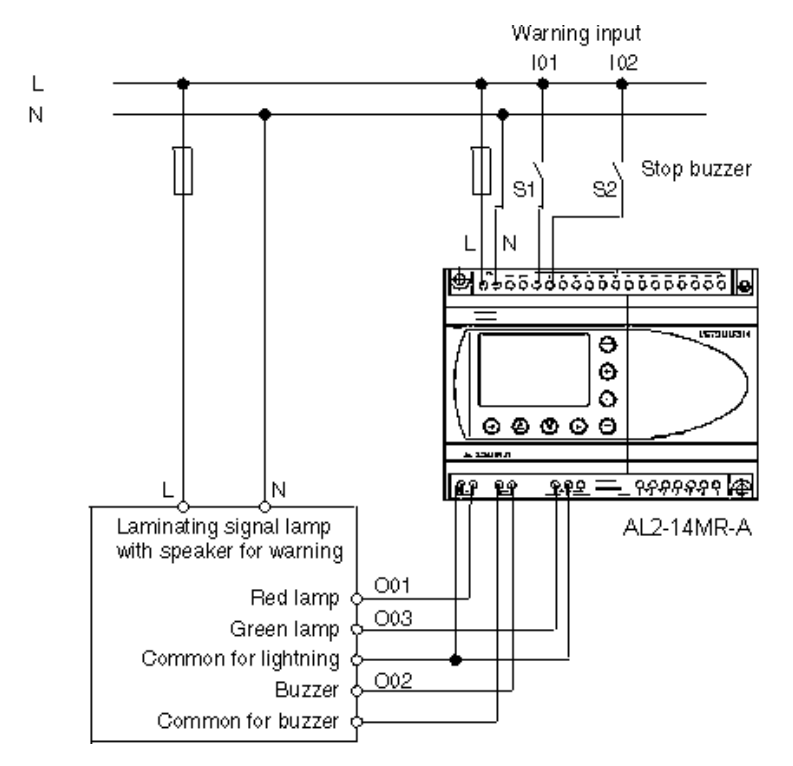

# 3.3.11 ALPHA2 Program

The function blocks used by the Alarm Modem are marked. ALPHA2 "GSM and serial communication" has to be set to option "other".

Refer to the ALPHA2 Programming Manuals for explanations concerning function blocks and program input. Refer to the a Software Manual when using the AL-PCS/WIN-E programming software.

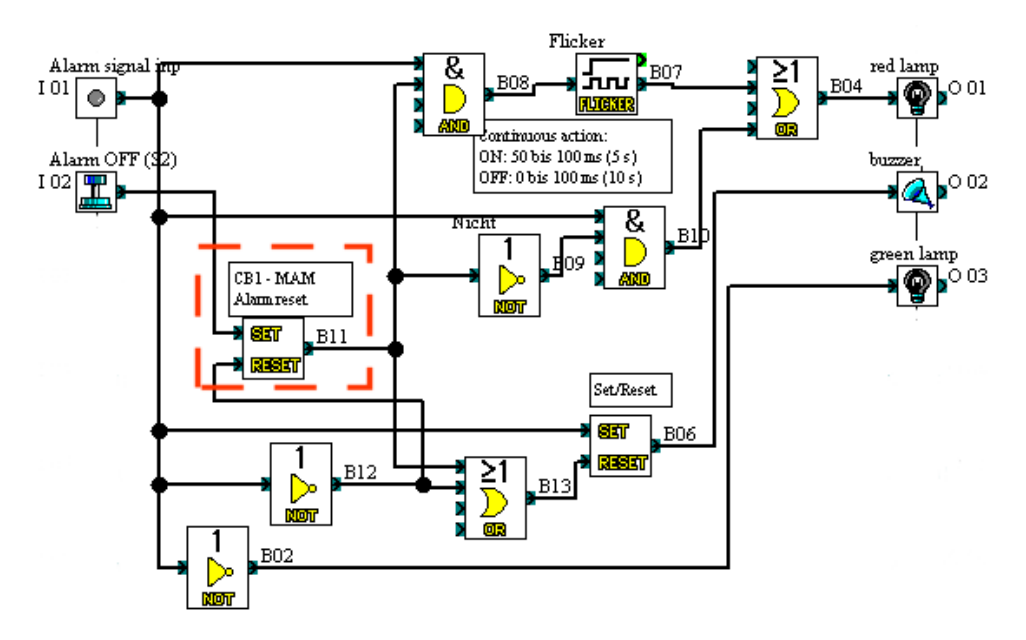

## 3.3.12 Mitsubishi Alarm Modem Program

Read the software manual for further information about Alarm Modem programming tool MX-MAE.

At first register the variables to monitor and switch.

| Variables<br>Variables, Inputs and Outputs |                        |          |                             |      |       |            |            |  |  |
|--------------------------------------------|------------------------|----------|-----------------------------|------|-------|------------|------------|--|--|
| Ussishing                                  | Name                   | Device   | Туре                        | Base | Index | Access     | Formatting |  |  |
| variables 🛛 🛪                              | 🗸 Alarm                | Alpha XL | I - Inputs                  | Bit  | 1     | Read       | ?          |  |  |
| $\chi$ =List Variables                     | 🗸 Alpha XL-DeviceState | Alpha XL | PLC Device State            |      | 0     | Read       | (None)     |  |  |
| 🐣 New Variable                             | 🗸 Reset                | Alpha XL | CB - Bit Operands Functions | Bit  | 1     | Read/Write | (None)     |  |  |

#### Now create the message texts for status reports.

| Message<br>Prepare Message Tex |                  |                 |                 | Not connected 😁                                                             |
|--------------------------------|------------------|-----------------|-----------------|-----------------------------------------------------------------------------|
| Manager                        | Message Name     | Message Type    | Subject         | Message Text                                                                |
| Message 🔗                      | 🗸 Alarm          | SMS             |                 | Alarm occured ! Please send back to acknowledge. Reset alarm signal ! Ack   |
| 🔆 New Message                  | 🗸 Alarm, Level 2 | SMS             |                 | 2nd Level Alarm ! Attention: Acknowledge alarm by sending back this mess    |
| Dualizata                      | 🖌 Alarm, Level 3 | E-mail, Express | Alarm occured ! | Alarm orrcured ! Service technician not available ! Reset the alarm signal. |
|                                | 🗸 Alarm-Reset    | SMS             |                 | Alarm successfully reset.                                                   |
| 💕 Change                       | 🗸 PLC-Failure    | SMS             |                 | The Alarm Modem does not get any data from the PLC. Check cables !          |

#### Next create the switching event.

| Remote switching<br>Remote Switching of Variables or Outputs via Messages (SMS, Express E-Mail). |            |               |         |                    |          |           |                 |      | No              |
|--------------------------------------------------------------------------------------------------|------------|---------------|---------|--------------------|----------|-----------|-----------------|------|-----------------|
|                                                                                                  | o. 111     | Туре          | Command | Switch             | Variable | Switch To | Confirmation To | Туре | Name of Message |
|                                                                                                  | Settings × | 🗸 SMS Message | RESET   | to specified value | Reset    | 1         | (Sender)        | SMS  | Alarm-Reset     |

Add the recipient "Gardener" to the address book (change number!).

| Create Recipients & Manage Contacts |                       |                 |                |  |  |  |  |  |  |
|-------------------------------------|-----------------------|-----------------|----------------|--|--|--|--|--|--|
| Contact                             | Name                  | SMS Number      | Fax Number     |  |  |  |  |  |  |
|                                     | 🗸 Service- technician | +49-172-1111111 |                |  |  |  |  |  |  |
| 🔆 New Contact                       | ✓ Office              |                 | +49-30-1234567 |  |  |  |  |  |  |
|                                     |                       |                 |                |  |  |  |  |  |  |

#### At last define the alarms.

| Alarms      | and messages to alarm | is and cascade thes | e alarms.   |             |            |      |                | Not            | connected 😝  |
|-------------|-----------------------|---------------------|-------------|-------------|------------|------|----------------|----------------|--------------|
|             | Name                  | Event               | Variable    | Trigger     | Contact    | Comm | Message        | Following A    | Confirmation |
| Alarm 🛪     | 🗸 Alarm               | Variable Change     | Alarm       | On Reaching | Service- t | SMS  | Alarm          | Alarm, Level 2 | Yes          |
| 🔆 New Alarm | 🗸 Alarm, Level 2      | Alarm Cascade       |             |             | Service- t | SMS  | Alarm, Level 2 | Alarm, Level 3 | Yes          |
|             | 🗸 Alarm, Level 3      | Alarm Cascade       |             |             | Office     | Fax  | Alarm, Level 3 | (No Cascade)   |              |
| Details     | 🗸 PLC-Failure         | Variable Change     | Alpha XL-De | On Leaving  | Service- t | SMS  | PLC-Failure    | (No Cascade)   |              |